## Guida al Servizio conversione PASS

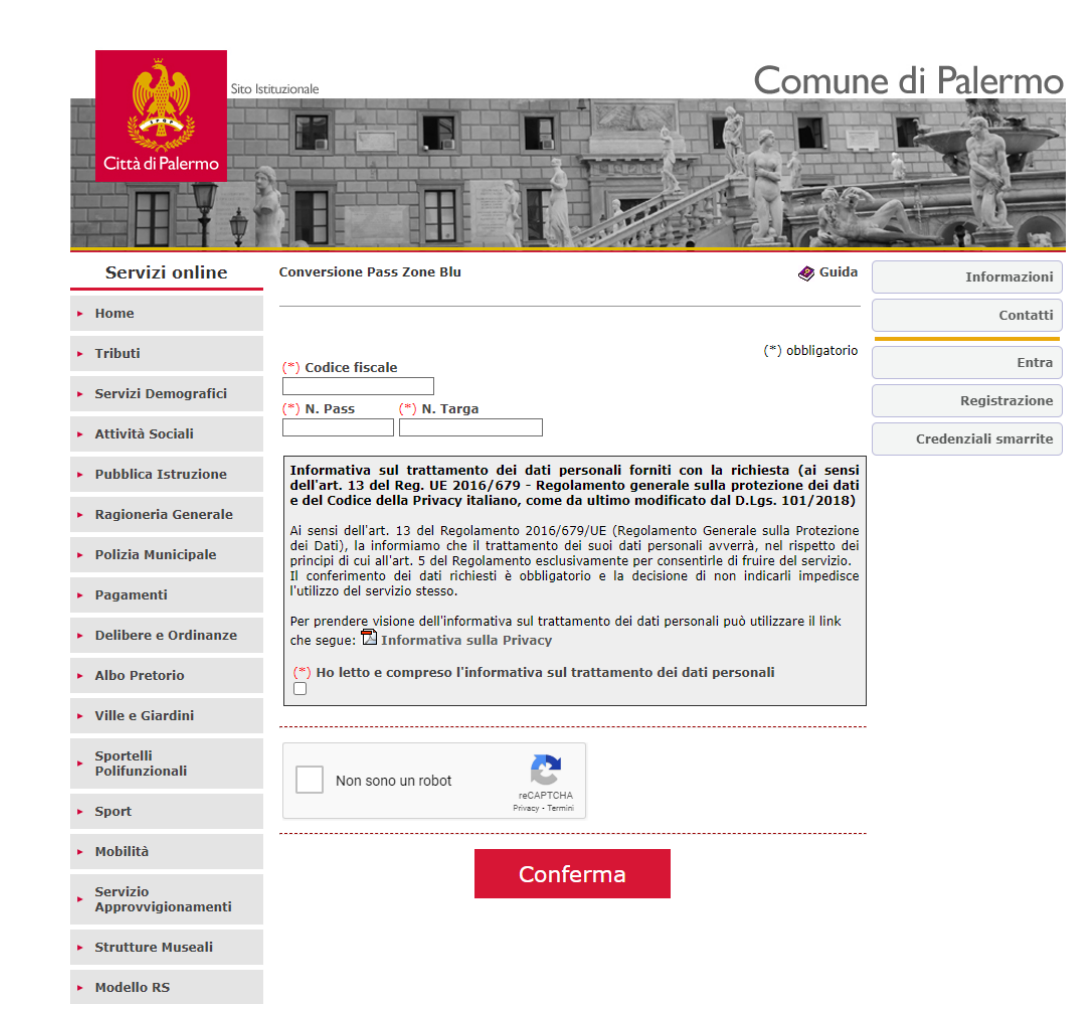

### Tutti i campi contrassegnati con \* sono obbligatori, pertanto dovranno essere compilati.

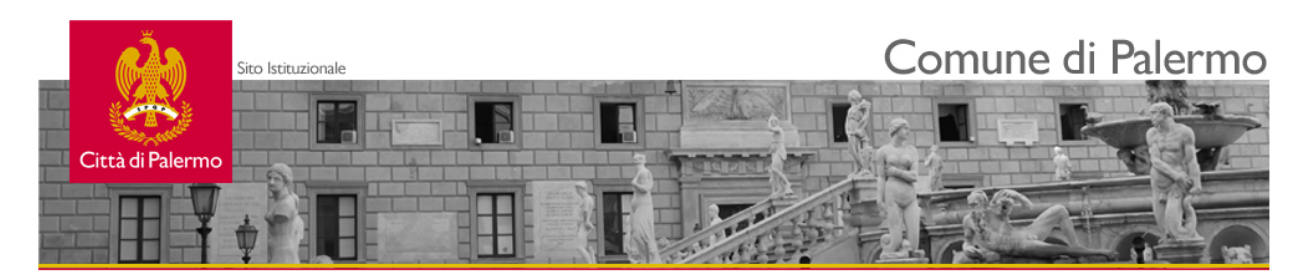

| Servizi online                           | Conversione Pass Zone Blu 🛷 Guida                                                                                                    | Informazion          |
|------------------------------------------|----------------------------------------------------------------------------------------------------|----------------------|
| ► Home                                   |                                                                                                    | Contatt              |
| ► Tributi                                | (*) Codice fiscale (*) obbligatorio                                                                                                    | Entra                |
| <ul> <li>Servizi Demografici</li> </ul>  | (*) N. Pass (*) N. Tarea                                                                                                    | Registrazione        |
| <ul> <li>Attività Sociali</li> </ul>     |                                                                                                    | Credenziali smarrite |
| <ul> <li>Pubblica Istruzione</li> </ul>  | Informativa sul trattamento dei dati personali forniti con la richiesta (ai sensi dell'art. 13 del Reg. UE 2016/679 - Regolamento generale sulla protezione dei dati                               |                      |
| <ul> <li>Ragioneria Generale</li> </ul>  | e del Codice della Privacy italiano, come da ultimo modificato dal D.Lgs. 101/2018)<br>Ai sensi dell'art. 13 del Regolamento 2016/679/UE (Regolamento Generale sulla Protezione                    |                      |
| <ul> <li>Polizia Municipale</li> </ul>   | dei Dati), la informiamo che il trattamento dei suoi dati personali avverrà, nel rispetto dei<br>principi di cui all'art. 5 del Regolamento esclusivamente per consentirle di fruire del servizio. |                      |
| <ul> <li>Pagamenti</li> </ul>            | l'utilizzo del servizio stesso.                                                                                                    |                      |
| <ul> <li>Delibere e Ordinanze</li> </ul> | Per prendere visione dell'informativa sul trattamento dei dati personali può utilizzare il link<br>che segue: D Informativa sulla Privacy                                                          |                      |
| <ul> <li>Albo Pretorio</li> </ul>        | (*) Ho letto e compreso l'informativa sul trattamento dei dati personali                                                                                                    |                      |
| <ul> <li>Ville e Giardini</li> </ul>     |                                                                                                    |                      |
| Sportelli<br>Polifunzionali              | Non sono un robot                                                                                                    |                      |
| <ul> <li>Sport</li> </ul>                | reuAr I UHA<br>Privacy - Termini                                                                                                    |                      |
| <ul> <li>Mobilità</li> </ul>             | Cartanna                                                                                                    |                      |
| Servizio<br>Approvvigionamenti           | Conterma                                                                                                    |                      |
| <ul> <li>Strutture Museali</li> </ul>    |                                                                                                    |                      |

Modello RS

#### digitare il codice fiscale del titolare del Pass

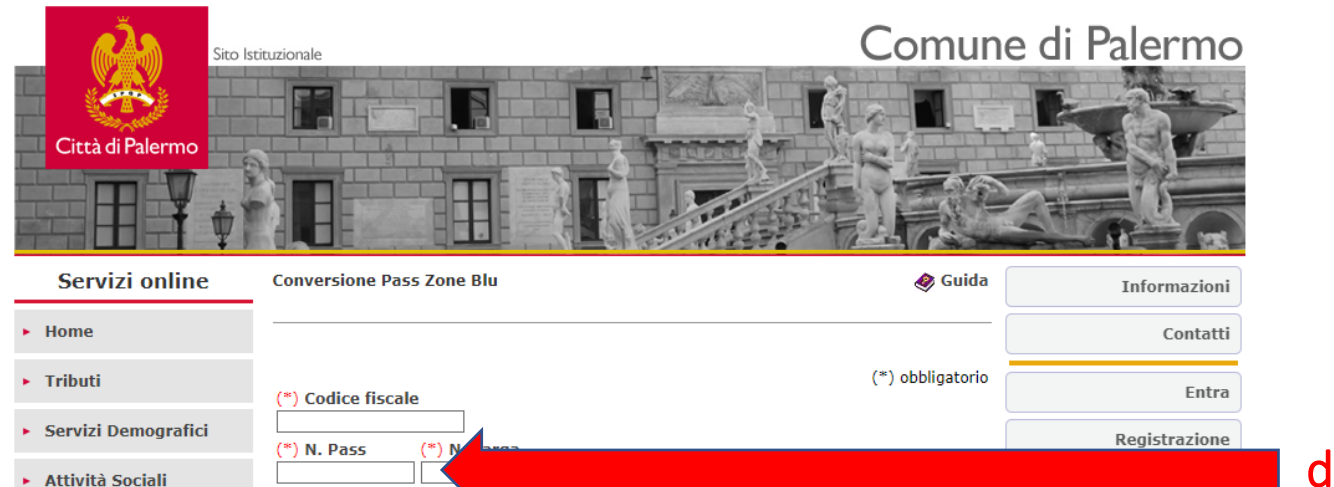

#### digitare il numero di Pass da convertire

#### Informativa sul trattamento dei dati personali forniti con la richiesta (ai sensi Pubblica Istruzione dell'art. 13 del Reg. UE 2016/679 - Regolamento generale sulla protezione dei dati e del Codice della Privacy italiano, come da ultimo modificato dal D.Lgs. 101/2018) **Ragioneria Generale** Ai sensi dell'art. 13 del Regolamento 2016/679/UE (Regolamento Generale sulla Protezione dei Dati), la informiamo che il trattamento dei suoi dati personali avverrà, nel rispetto dei Polizia Municipale principi di cui all'art. 5 del Regolamento esclusivamente per consentirle di fruire del servizio. Il conferimento dei dati richiesti è obbligatorio e la decisione di non indicarli impedisce l'utilizzo del servizio stesso. Pagamenti Per prendere visione dell'informativa sul trattamento dei dati personali può utilizzare il link Delibere e Ordinanze che segue: 🔁 Informativa sulla Privacy (\*) Ho letto e compreso l'informativa sul trattamento dei dati personali Albo Pretorio Ville e Giardini Sportelli Polifunzionali Non sono un robot 6 reCAPTCHA Privacy • Termini Sport Mobilità Conferma Servizio Approvvigionamenti Strutture Museali

Modello RS

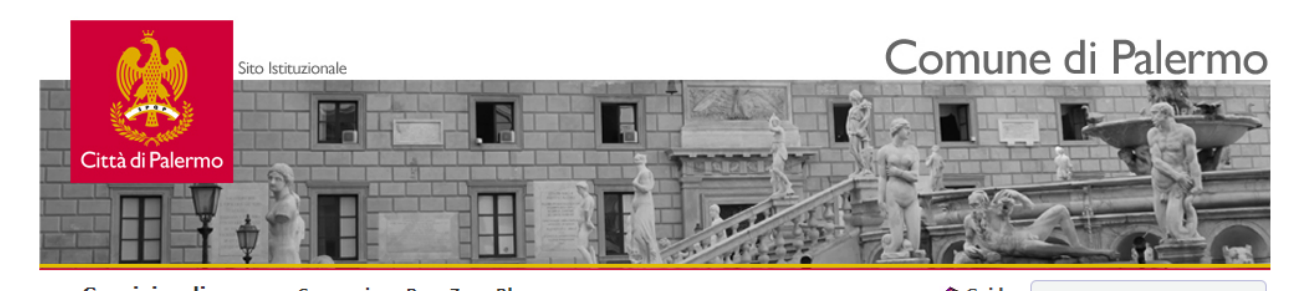

| Servizi online                                           | Conversione Pass Zone Blu                                                                                                    | 🛷 Guida                       | Informazioni  |
|----------------------------------------------------------|----------------------------------------------------------------------------------------------------|-------------------------------|---------------|
| ► Home                                                   |                                                                                                    |                               | Contatti      |
| <ul> <li>Tributi</li> </ul>                              | (*) Codice fiscale                                                                                                    | obbligatorio                  | Entra         |
| <ul> <li>Servizi Demografici</li> </ul>                  | (*) N. Pass (*) N. Targa                                                                                                    |                               | Registrazione |
| <ul> <li>Attività Sociali</li> </ul>                     |                                                                                                    |                               |               |
| <ul> <li>Pubblica Istruzione</li> </ul>                  | Informativa sul trattamento dei dati personali forniti con la richiest<br>dell'art. 13 del Reg. UE 2016/679 - Regolamento generale sulla protezio                                                                                                    | a (ai sensi<br>one dei dati   |               |
| <ul> <li>Ragioneria Generale</li> </ul>                  | e del Codice della Privacy italiano, come da ultimo modificato dal D.Lgs.                                                                                                    | 101/2018)                     |               |
| <ul> <li>Polizia Municipale</li> </ul>                   | dei Dati), la informiamo che il trattamento del suoi dati personali avvertà, nei<br>principi di cui all'art. 5 del Regolamento esclusivamente per consentirle di fruire e<br>Il conferimento dei dati richiesti à obblicatorio e la decicione di pon indica. | rispetto dei<br>del servizio. |               |
| <ul> <li>Pagamenti</li> </ul>                            | l'utilizzo del servizio stesso.                                                                                                    | ii impedisce                  |               |
| > Delibere e Ordinanze                                   | Per prendere visione dell'informativa sul trattamento dei dati personali può utiliz:<br>che segue: I Informativa sulla Privacy                                                                                                    | zare il link                  |               |
| <ul> <li>Albo Pretorio</li> </ul>                        | (*) Ho letto e compreso l'informativa sul trattamento dei dati personali $\Box$                                                                                                    |                               |               |
| <ul> <li>Ville e Giardini</li> </ul>                     | L                                                                                                    |                               |               |
| <ul> <li>Sportelli</li> <li>Polifunzionali</li> </ul>    | Non sono un robot                                                                                                    |                               |               |
| <ul> <li>Sport</li> </ul>                                | reCAPTCHA<br>Privacy • Termini                                                                                                    |                               |               |
| <ul> <li>Mobilità</li> </ul>                             | Conforma                                                                                                    |                               |               |
| <ul> <li>Servizio</li> <li>Approvvigionamenti</li> </ul> | Conterma                                                                                                    |                               |               |
| <ul> <li>Strutture Museali</li> </ul>                    |                                                                                                    |                               |               |

Modello RS

digitare il numero della targa dell'autovettura per cui è stato richiesto il Pass

| _ | rā.              | Sito Istituzionale | Comune di Palermo |
|---|------------------|--------------------|-------------------|
|   |                  |                    |                   |
|   | Città di Palermo | <u>.</u>           |                   |
|   | H F              |                    |                   |

| Servizi online                          | Conversione Pass Zone Blu                                                                                                | 🛷 Guida                                                                | Informazioni         |        |
|-----------------------------------------|----------------------------------------------------------------------------------------------------|------------------------------------------------------------------------|----------------------|--------|
| ► Home                                  |                                                                                                    |                                                                        | Contatti             |        |
| ► Tributi                               | (*) Codice fiscale                                                                                                    | (*) obbligatorio                                                       | Entra                |        |
| <ul> <li>Servizi Demografici</li> </ul> | (*) N. Pass (*) N. Targa                                                                                                 |                                                                        | Registrazione        |        |
| <ul> <li>Attività Sociali</li> </ul>    |                                                                                                    |                                                                        | Credenziali smarrite |        |
| Pubblica Istruzione                     | Informativa sul trattamento dei dati personali fo<br>dell'art. 13 del Reg. UE 2016/679 - Regolamento g                   | orniti con la richiesta (ai sensi<br>enerale sulla protezione dei dati |                      |        |
| <ul> <li>Ragioneria Generale</li> </ul> | e del Codice della Privacy italiano, come da ultimo n<br>Ai sensi dell'art. 13 del Regolamento 2016/670/UE (Peg          | nodificato dal D.Lgs. 101/2018)                                        |                      |        |
| <ul> <li>Polizia Municipale</li> </ul>  | dei Dati), la informiamo che il trattamento dei suoi dati<br>principi di cui all'art. 5 del Regolamento esclusivamente p |                                                                        |                      |        |
| <ul> <li>Pagamenti</li> </ul>           | l'utilizzo del servizio stesso.                                                                                          | ecisione di non maicani impedisce                                      |                      |        |
| • Delibere e Ordinanze                  | Per prendere visione dell'informativa sul trattamento dei c<br>che segue: 🔁 Informativa sulla Privacy                    | dati personali può utilizzare il link                                  | C                    | licca  |
| <ul> <li>Albo Pretorio</li> </ul>       | (*) Ho letto e compreso l'informativa sul trattament                                                                     | to dei dati personali                                                  |                      | vision |
| <ul> <li>Ville e Giardini</li> </ul>    |                                                                                                    |                                                                        | ×                    | 131011 |
| Sportelli<br>Polifunzionali             | Non sono un robot                                                                                                    |                                                                        |                      |        |
| ► Sport                                 | reCAPTCHA<br>Privacy - Termini                                                                                           |                                                                        |                      |        |
| <ul> <li>Mobilità</li> </ul>            | Conforma                                                                                                    |                                                                        |                      |        |
| Servizio<br>Approvvigionamenti          | Conferma                                                                                                    |                                                                        |                      |        |

cliccare sul checkbox dopo per aver preso visione sull'informativa sulla privacy

Modello RS

Strutture Museali

| _ | (Ča)             | Sito Istituzionale | Comune di Palermo |
|---|------------------|--------------------|-------------------|
|   |                  |                    |                   |
|   | Città di Palermo |                    |                   |
|   |                  |                    |                   |

| Servizi online                           | Conversione Pass Zone Blu                                                                                                    | 🛷 Guida                                   | Informazioni         |                |
|------------------------------------------|----------------------------------------------------------------------------------------------------|-------------------------------------------|----------------------|----------------|
| ► Home                                   |                                                                                                    |                                           | Contatti             |                |
| <ul> <li>Tributi</li> </ul>              | (*) Codice fiscale                                                                                                    | (*) obbligatorio                          | Entra                |                |
| <ul> <li>Servizi Demografici</li> </ul>  | (*) N. Pass (*) N. Targa                                                                                                    |                                           | Registrazione        |                |
| <ul> <li>Attività Sociali</li> </ul>     |                                                                                                    |                                           | Credenziali smarrite |                |
| <ul> <li>Pubblica Istruzione</li> </ul>  | Informativa sul trattamento dei dati personali forniti con la rici<br>dell'art. 13 del Reg. UE 2016/679 - Regolamento generale sulla pro                       | hiesta (ai sensi<br>otezione dei dati     |                      |                |
| <ul> <li>Ragioneria Generale</li> </ul>  | e del Codice della Privacy italiano, come da ultimo modificato dal D.<br>Ai sensi dell'art. 13 del Renolamento 2016/679/UE (Renolamento General                | Lgs. 101/2018)                            |                      |                |
| <ul> <li>Polizia Municipale</li> </ul>   | dei Dati), la informiamo che il trattamento dei suoi dati personali avverra<br>principi di cui all'art. 5 del Regolamento esclusivamente per consentirle di fr | a, nel rispetto dei<br>uire del servizio. |                      |                |
| <ul> <li>Pagamenti</li> </ul>            | li conferimento dei dati richiesti e obbligatorio e la decisione di non in<br>l'utilizzo del servizio stesso.                                                  | idicarii impedisce                        |                      |                |
| <ul> <li>Delibere e Ordinanze</li> </ul> | Per prendere visione dell'informativa sul trattamento dei dati personali può che segue: 🔁 Informativa sulla Privacy                                            | utilizzare il link                        |                      |                |
| <ul> <li>Albo Pretorio</li> </ul>        | (*) Ho letto e compreso l'informativa sul trattamento dei dati perso                                                                                           | nali                                      |                      |                |
| <ul> <li>Ville e Giardini</li> </ul>     |                                                                                                    |                                           |                      |                |
| Sportelli<br>Polifunzionali              | Non sono un robot                                                                                                    |                                           | cliccare             | e sul checkbox |
| <ul> <li>Sport</li> </ul>                | reCAPTCHA<br>Privacy - Termini                                                                                                    |                                           |                      |                |
| <ul> <li>Mobilità</li> </ul>             | Carthurs                                                                                                    |                                           |                      |                |
| Servizio<br>Approvvigionamenti           | Conferma                                                                                                    |                                           |                      |                |

Strutture Museali

Modello RS

| _ | r an an an an an an an an an an an an an | Sito Istituzionale | Comune di Palermo |
|---|------------------------------------------|--------------------|-------------------|
|   |                                          |                    |                   |
|   | Città di Palermo                         |                    |                   |
|   |                                          |                    |                   |

| Servizi online                          | Conversione Pass Zone Blu 🛷 Gui                                                                                                    | la Informazioni      |                            |
|-----------------------------------------|----------------------------------------------------------------------------------------------------|----------------------|----------------------------|
| ► Home                                  |                                                                                                    | Contatti             |                            |
| ► Tributi                               | (*) Codice fiscale (*)                                                                                                    | io Entra             |                            |
| <ul> <li>Servizi Demografici</li> </ul> | (*) N. Pass (*) N. Targa                                                                                                    | Registrazione        |                            |
| <ul> <li>Attività Sociali</li> </ul>    |                                                                                                    | Credenziali smarrite |                            |
| <ul> <li>Pubblica Istruzione</li> </ul> | Informativa sul trattamento dei dati personali forniti con la richiesta (ai se<br>dell'art. 13 del Reg. UE 2016/679 - Regolamento generale sulla protezione dei d                                                                                                    | ısi<br>hti           |                            |
| <ul> <li>Ragioneria Generale</li> </ul> | e del Codice della Privacy italiano, come da ultimo modificato dal D.Lgs. 101/201<br>Ai sensi dell'art. 13 del Regolamento 2016/679/UE (Regolamento Generale sulla Protezic                                                                                                    | 3)<br>ne             |                            |
| <ul> <li>Polizia Municipale</li> </ul>  | dei Dati), la informiamo che il trattamento dei suoi dati personali avverrà, nel rispetto<br>principi di cui all'art. 5 del Regolamento esclusivamente per consentirile di fruire del servizi<br>Il conformente dei dati richierti è deblicatorio e la decisione di servi impedi | lei                  |                            |
| <ul> <li>Pagamenti</li> </ul>           | l'utilizzo del servizio stesso.                                                                                                    |                      |                            |
| • Delibere e Ordinanze                  | Per prendere visione dell'informativa sul trattamento dei dati personali può utilizzare il link<br>che segue: 🗗 Informativa sulla Privacy                                                                                                    |                      |                            |
| <ul> <li>Albo Pretorio</li> </ul>       | (*) Ho letto e compreso l'informativa sul trattamento dei dati personali                                                                                                    |                      |                            |
| <ul> <li>Ville e Giardini</li> </ul>    |                                                                                                    |                      |                            |
| Sportelli<br>Polifunzionali             | Non sono un robot                                                                                                    |                      |                            |
| ► Sport                                 | reGAM UHA<br>Privacy - Termini                                                                                                    |                      |                            |
| <ul> <li>Mobilità</li> </ul>            | Conforma                                                                                                    |                      | nrecedere con la conforma  |
| Servizio                                | Conterma                                                                                                    |                      | : procedere con la comerma |

- Servizio Approvvigionamenti
- Strutture Museali
- Modello RS

#### Apparirà questa videata utile per procedere con la stampa del nuovo Pass

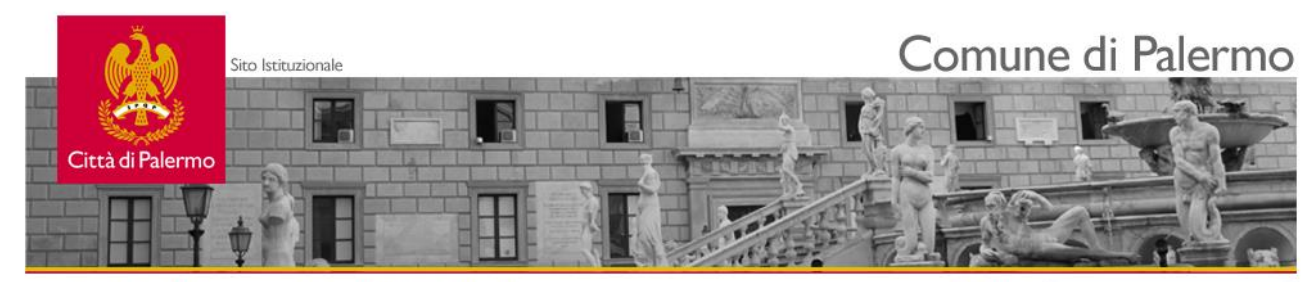

| Servizi online                          | Conversione Pass Zone Blu 🖉 Guida                                   |                              | Informazioni          |
|-----------------------------------------|---------------------------------------------------------------------|------------------------------|-----------------------|
| <ul> <li>Home</li> </ul>                |                                                                     |                              | Contatti              |
| <ul> <li>Tributi</li> </ul>             | N. Pass N. Ta<br>574739 X                                           | arga<br>X 000 XX             | Entra                 |
| Servizi Demografici                     | Tagliando                                                           |                              | Desisterviens         |
|                                         | Nome file                                                           | PassZonaBlu_1297222759.pdf 📆 | Registrazione         |
| Attività Sociali                        | Data ultima modifica                                                | 17/03/2023                   | Credenziali smarrite  |
|                                         | Тіро                                                                | Acrobat                      | credenzion sindrifice |
| Pubblica Istruzione                     | Dimensione                                                          | КЬ 58.84                     |                       |
|                                         | Messaggio                                                           |                              |                       |
| <ul> <li>Ragioneria Generale</li> </ul> | Stampare il nuovo tagliando aggiornato con il nuovo codice di Zona. |                              |                       |
| <ul> <li>Polizia Municipale</li> </ul>  |                                                                     |                              |                       |
| <ul> <li>Pagamenti</li> </ul>           |                                                                     |                              |                       |

Delibere e Ordinanze

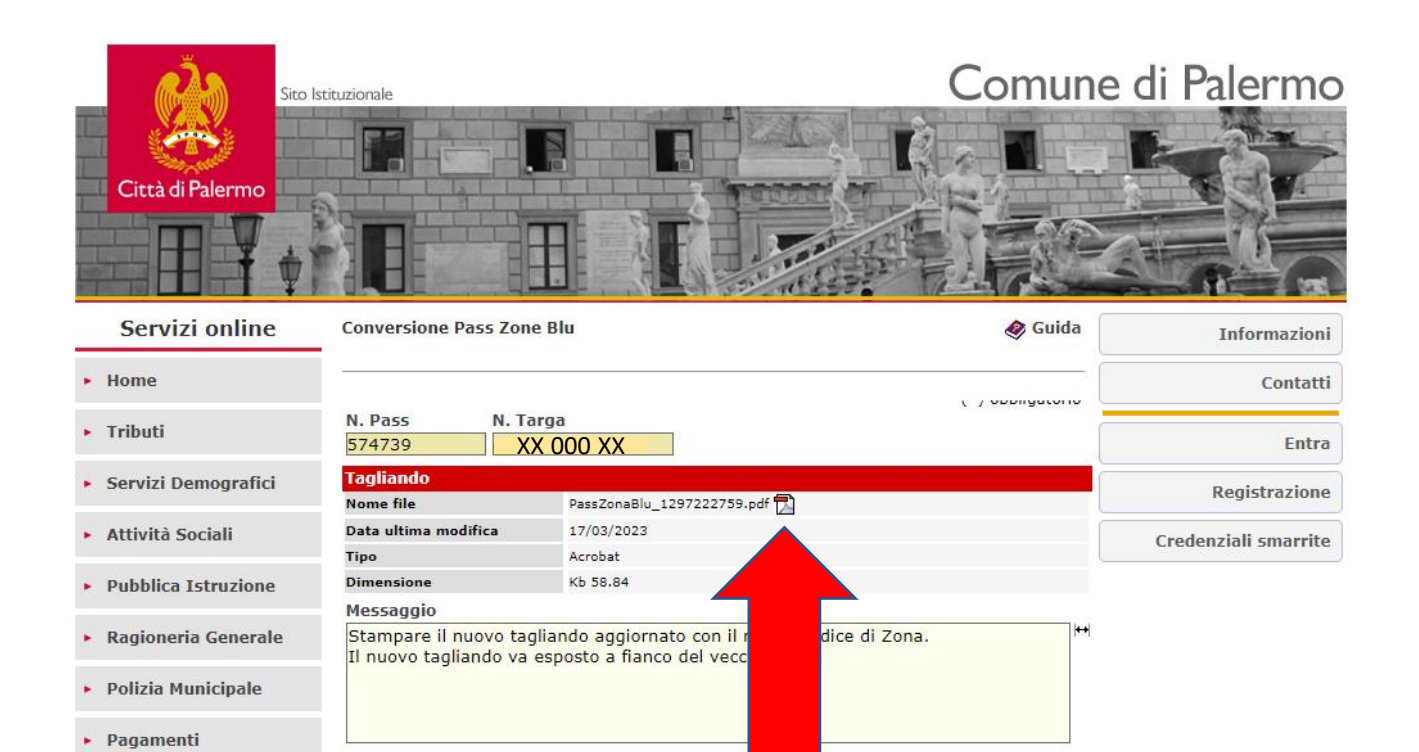

Delibere e Ordinanze

#### **Cliccare qui per generare il nuovo Pass**

#### Nuovo Pass da stampare aggiornato con il nuovo codice di Zona

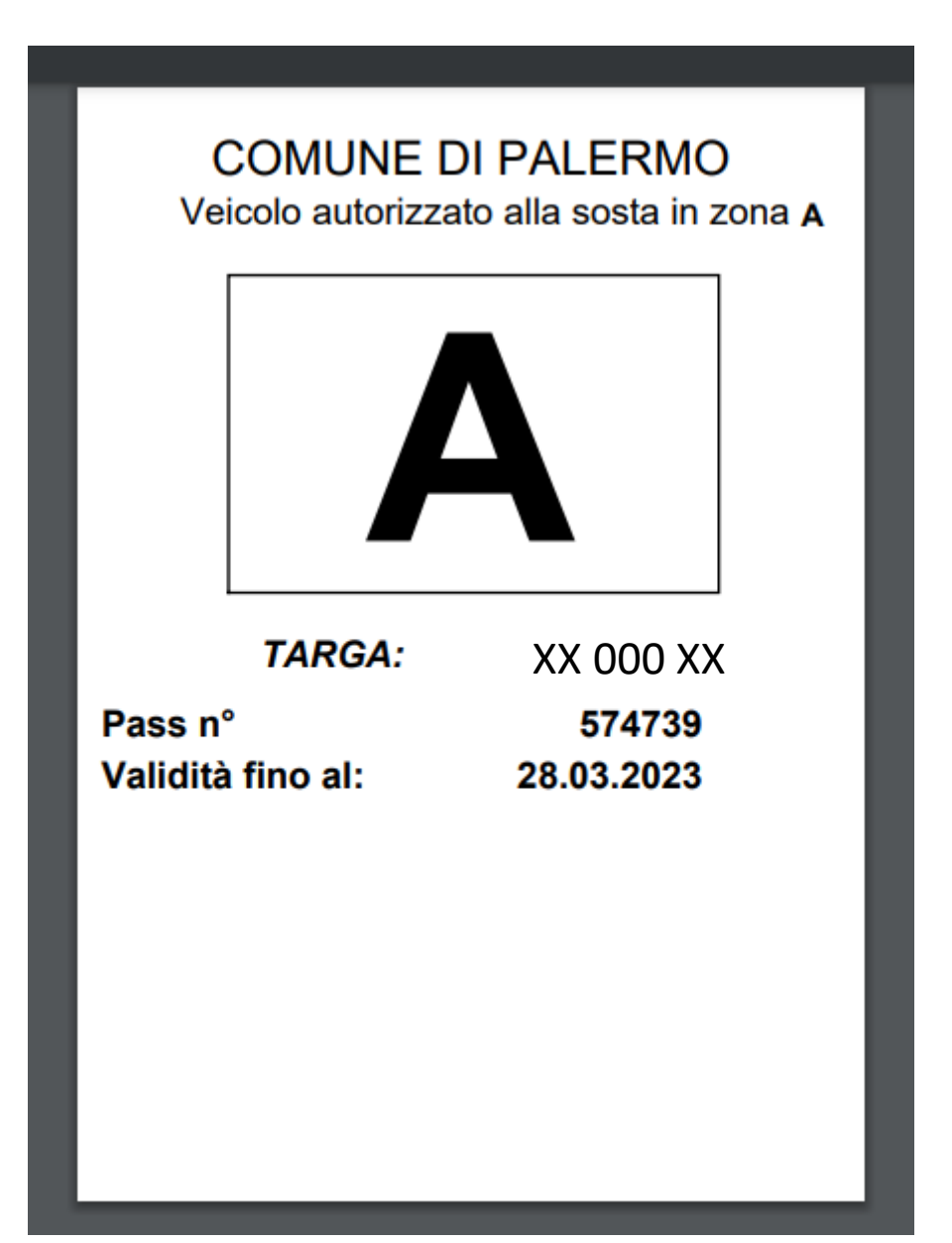

# COMUNE DI PALERMO Veicolo autorizzato alla sosta in zona A

| TARGA:            | XX 000 XX  |
|-------------------|------------|
| Pass n°           | 574739     |
| Validità fino al: | 28.03.2023 |
|                   |            |

#### ATTENZIONE!!!!

#### Il nuovo tagliando dovrà essere esposto a fianco del vecchio Pass